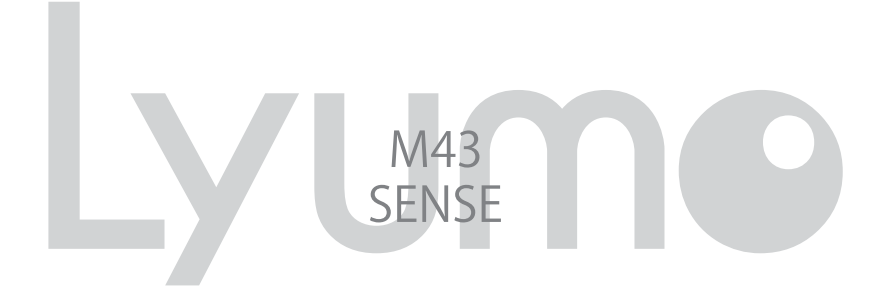

# 取扱説明書

ご使用になる前に、必ずクイックスタートガイドと本書をお読みになり、 正しく安全にお使いください。 お読みになった後も、いつでも見れる場所に大切に保管してください。

# はじめに

この度は本製品をお買い上げいただき誠にありがとうございます。この「取扱説明書」では製品の 操作方法と機能についてご紹介しています。正しく安全にお使いいただくため、ご使用前に必ず「安 全上のご注意」および「取扱説明書」の内容をよくお読みください。

※お買い上げ後初めて使用する場合や長時間使用しなかった場合は、必ず充電してご使用ください。

# 商標と著作権

- ① 本書の内容の一部または全部を無断で転載する事を禁じます。
- ② 本書の内容および含まれている情報は、予告なく変更される事があります。
- ③本書の内容には万全を期しておりますが、万一ご不明な点や誤り,記載漏れなどがございましたら、 当社サポートセンターまでご連絡ください。
- ④ 当社では、本製品を運用した結果の影響につきましては、③項にかかわらず責任を負いかねますのでご了承ください。
- ⑤ 本書内で指示されている内容には必ず従ってください。本書に記載されている内容を無視した行 為や誤った操作によって生じた障害および損害については、保証期間内であっても責任を負いか ねますのでご了承ください。
- ⑥本製品で記録したものを私的な目的以外で、著作権者および他の権利者の承諾を得ずに複製, 配布,配信することは著作権法および国際条約の規定により禁止されています。
- ⑦ Microsoft, Windows Media および Windows のロゴは米国およびその他の国における Microsoft Corporation の商標または登録商標です。

注意

- ・本製品でのご使用により生じたその他の機器やソフトの損害に対し、当社では一切の責任を負え ませんのであらかじめご了承ください。
- ・本製品およびパソコンの不具合によりデータが破損、または消去された場合のデータ内容の補償はご容赦ください。
- ・記載の外観および仕様は、改善などのため予告なく変更される場合があります。

|  | 1~/ |   |
|--|-----|---|
|  | 1   | Ľ |

| はじめに                  | i  |
|-----------------------|----|
| 安全上のご注意               | iv |
| ご使用前に                 | 1  |
| ●パッケージ内容の確認           | 1  |
| ●各部の名称                | 2  |
| 本体                    | 2  |
| 各画面                   | 2  |
| ●基本操作                 | 4  |
| 画面保護シール               | 4  |
| 電源のオン/オフ              | 4  |
| メニューの切り替え             | 4  |
| ホールド機能とリセット機能         | 4  |
| ●接続・充電                | 5  |
| パソコンに接続する             | 5  |
| 家庭用コンセントに接続する         | 5  |
| イヤホンを接続する             | 5  |
| 充電について                | 6  |
| パソコンから取り外す            | 6  |
| ●パソコンでファイルをコピー / 削除する | 7  |
| ファイルのコピー/削除           | 7  |
| M43を楽しもう♪             | 8  |
| ●音楽を聴く                | 8  |
| 音楽を再生する               | 8  |
| ファイルを削除する             | 8  |
| ボリュームを調節する            | 8  |
| サブメニュー                | 9  |
| ●画像を見る                | 10 |
| 画像を表示する               | 10 |

| ●動画を見る              | 11      |
|---------------------|---------|
| 動画を再生する             | 11      |
| ● FM 放送を聴く          | 12      |
| FM 放送を受信する          | 12      |
| よく聴く放送局を登録する(プリセット  | ·).13   |
| サブメニュー              | 14      |
| ●録音する               | 15      |
| 内蔵マイクで音声を録音する       | 15      |
| ライン入力を使って音楽を簡単に録音する | 16<br>5 |
| 録音したファイルの名前を編集する    | 17      |
| 録音したファイルを保存する       | 17      |
| ●ファイルマネージャー         | 18      |
| ファイルを再生する           | 18      |
| サブメニュー              | 18      |
| ●設定する               | 19      |
| 設定メニューを設定する         | 19      |
| 故障かなと思ったら           | 20      |
| 製品仕様                | 21      |
| お客様サポート             | 22      |
| ●製品サポート総合案内         | 22      |
| ●カスタマーサポート          | 22      |
|                     |         |

## 安全上のご注意

ご使用の前に、この「取扱説明書」をよくお読みになり、正しくお使いください。お読みになった 後は、いつでも見れる場所にクイックスタートガイド(保証書付)と共に大切に保管してください。 この「安全上のご注意」は、製品を安全に正しくお使いいただき、あなたや他の人々への危害や財 産への損害を未然に防止するため、いろいろな絵表示をしています。内容をよく理解してから本文 をお読みください。

▲ 警告 この表示を無視して、誤った取扱いをすると、人が死亡または重傷を負う可能性が想定される 内容を示しています。

▲ 注 意 この表示を無視して、誤った取扱いをすると、人が傷害を負う可能性が想定される内容および 物的損害のみの発生が想定される内容を示しています。

○記号は禁止の行為であることを告げるものです。図の中や近傍に具体的な禁止内容(左図の場合は分解禁止)が描かれています。

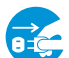

● 記号は行為を強制したり指示する内容を告げるものです。図の中に具体的な指示内容(左図の場 ・ 合は電源プラグをコンセントから抜く)が描かれています。

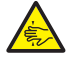

△ 記号は注意を促す内容があることを告げるものです。図の中に具体的な注意内容(左図の場合は 指をはさまれないように注意)が描かれています。

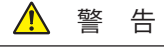

- ●万一、煙が出ている、変なにおいや音がするなどの異常状態のまま使用すると、火災・感電・故障の原因となります。すぐに本製品の電源スイッチを切り、ACアダプターをご使用の際は、ACアダプターをコンセントから抜いてください。煙が出なくなるのを確認してサポートセンターに修理をご依頼ください。
- ●万一内部に水などが入った場合は、まず本製品の電源スイッチを切り、ACアダプ ターをご使用の際は、ACアダプターをコンセントから抜いてサポートセンターに ご連絡ください。そのまま使用すると火災・感電・故障の原因となります。
- ●万一内部に異物が入った場合は、まず本製品の電源スイッチを切り、AC アダプタ ーをご使用の際は、AC アダプターをコンセントから抜いてサポートセンターにご 連絡ください。そのまま使用すると火災・感電・故障の原因となります。
- ●風呂場・シャワー室では使用しないでください。火災・感電・故障の原因となります。
- AC アダプターをご使用の際に雷が鳴り出したら、AC アダプターには触れないでください。感電の原因となります。
- ●本製品に水が入ったり、ぬらさないようにご注意ください。火災・感電・故障の 原因となります。雨天,降雪中,海岸,水辺での使用は特にご注意ください。

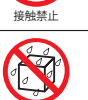

\* AC アダプターではなく USB ケーブルをご使用している場合は、USB をパソコンから抜いてく ださい。

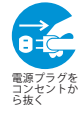

安全上のご注意

## 🕂 警告

●万一、本製品を落したりキャビネットを破損した場合は、本製品の電源スイッチを 切り、AC アダプターをご使用の際は、AC アダプターをコンセントから抜いてサ ポートセンターにご連絡ください。そのまま使用すると火災・感電・故障の原因と なります。

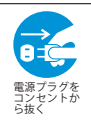

- ●本製品の内部に金属類や燃えやすいものなどを差し込んだり、落し込んだりしないでください。火災・感電・故障の原因となります。特にお子様のいるご家庭ではご注意ください。
- ●本製品の上や近くに花びん,植木鉢,コップ,化粧品,薬品や水などの入った容器や小さな金属物を置かないでください。こぼれて中に入った場合、火災・感電・故障の原因となります。
- ●本製品の上に重い物を置かないでください。破損した場合、火災・故障の原因となります。
- ●本製品のキャビネットは絶対外さないでください。感電の原因となります。内部の 点検・整備・修理はサポートセンターにご依頼ください。
- ●本製品を改造しないでください。火災・感電・故障の原因となります。
- \* AC アダプターではなく USB ケーブルをご使用している場合は、USB をパソコンから抜いてく ださい。

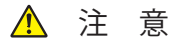

- ●調理台や加湿器のそばなど油煙や湯気が当たるような場所に置かないでください。 火災・感電・故障の原因となることがあります。
- ●ぐらついた台の上や傾いた所など不安定な場所に置かないでください。落ちたり、 倒れたりしてけがの原因となることがあります。
- ●窓を閉めきった自動車の中や直射日光が当たる場所など異常に温度が高くなる場所 に放置しないでください。キャビネットや部品に悪い影響を与え、火災の原因とな ることがあります。
- ●湿気やほこりの多い場所に置かないでください。火災・感電・故障の原因となることがあります。
- ●再生する前には、音量(ボリューム)を最小にしてください。突然大きな音がでて 聴力障害などの原因となることがあります。
- ●自動車やバイク,自転車の運転中は、イヤホンでのご使用はおやめください。運転 の妨げとなり、違法となる場合があります。
- ●大音量で長時間音楽を聴き続けると、聴力に支障をきたす場合がありますのでご注意ください。万一、耳鳴がする場合にはご使用を中断してください。

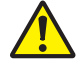

●カバンやポケットに入れて持ち運ぶ際、液晶画面や外装が破損する場合があります。 ご注意ください。

パッケージ内容の確認

パッケージの内容は予告なく変更される場合があり、図とは異なる場合があります。

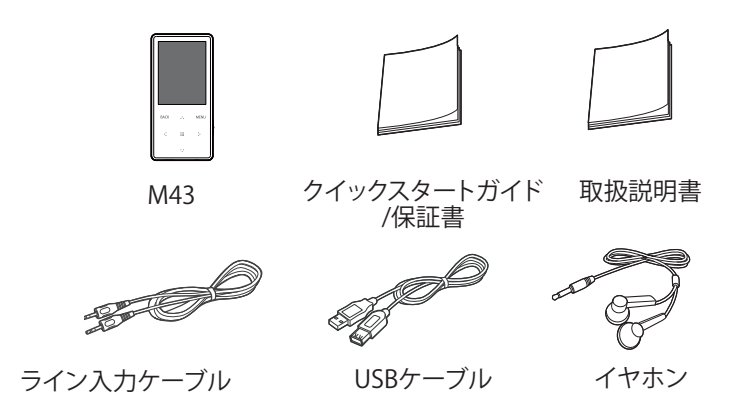

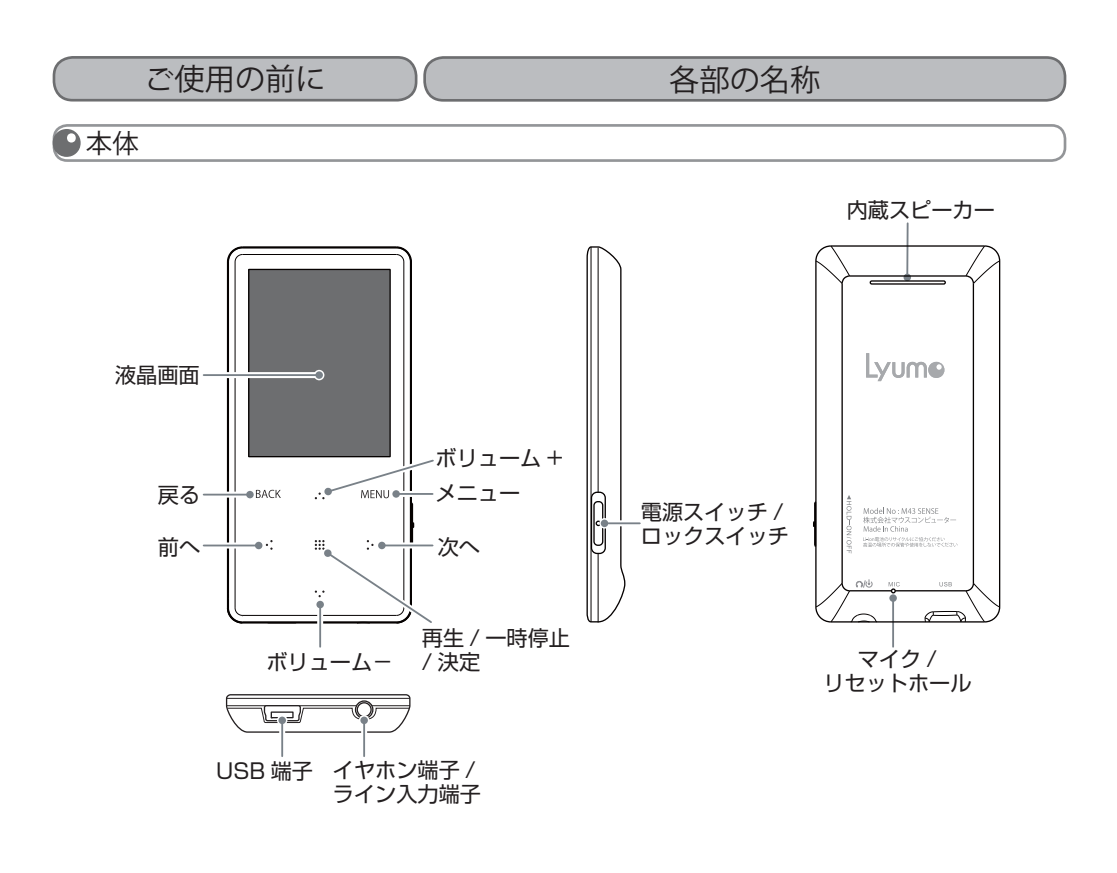

## 各画面

# 【メインメニュー】

電源を入れると、本製品で使用できる機能を呼び出す最初の画面(メインメニュー)が表示されます。

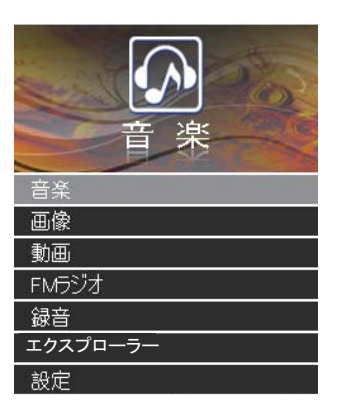

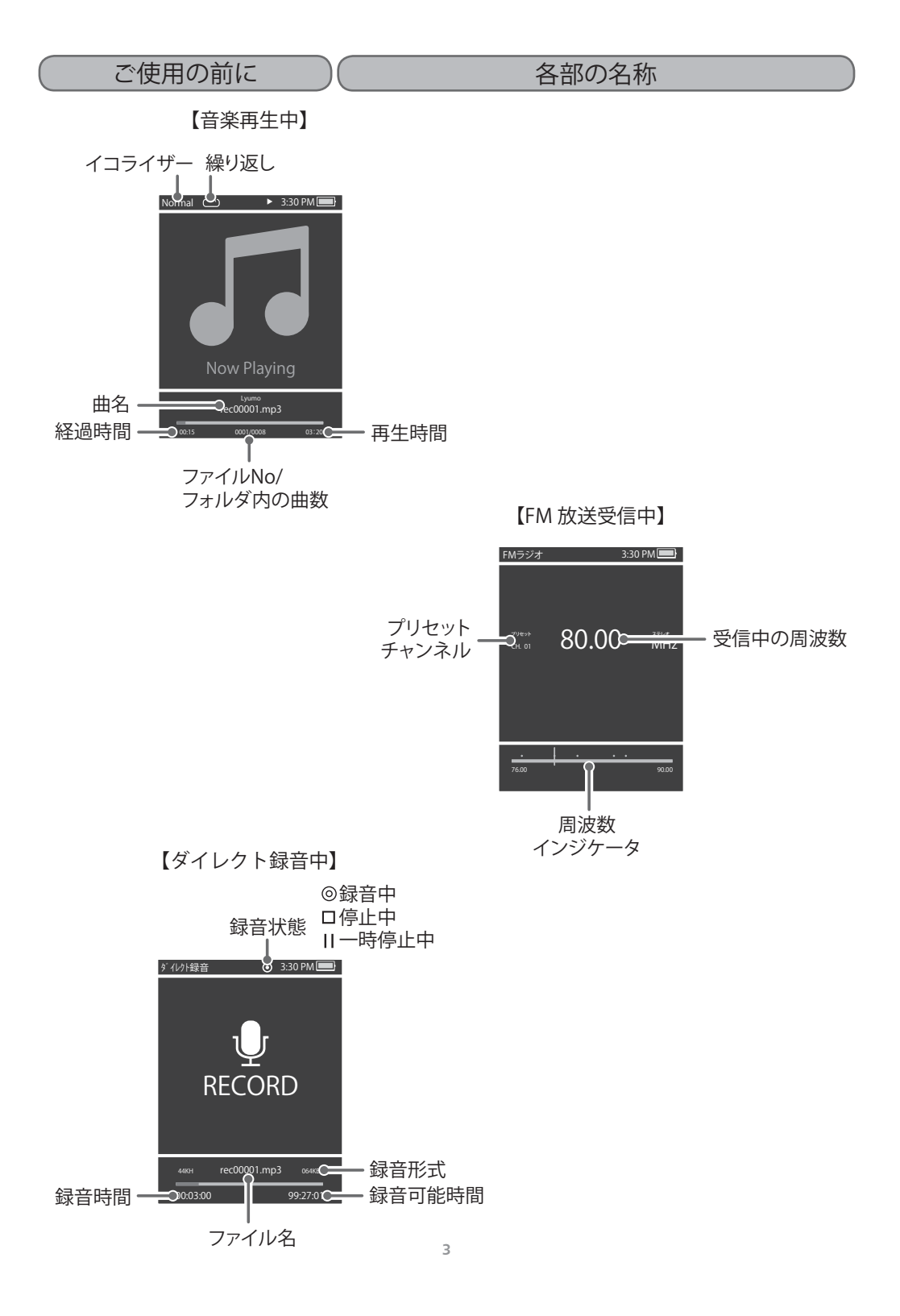

| - /- | + - |     | ~   | I  |
|------|-----|-----|-----|----|
| 111  | ᆂᄔ  | 177 |     | 17 |
|      | хл  | レン  | HIL | v  |

基本操作

▶画面保護シール

画面右上の角を持ち、左下に向けて剥がします。

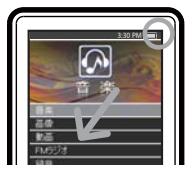

画面上向き

#### ▶電源のオン/オフ

■ 電源のオン

本製品の側面にある電源スイッチを左へスライドさせて約2秒間押 すと、電源がオンになります。

#### ■ 電源のオフ

本製品の側面にある電源スイッチを左へスライドさせて約2秒間押 すと、電源がオフになります。

\*本製品はバッテリーの消耗を防ぐため、電源オフ機能があります。 P.31の「スリープ」をご覧ください。

#### メニューの切り替え

- ① メインメニュー画面から本製品の ・・・/ ・・・ ボタンをタッチして各メニューを選択し、本製品の Ⅲ ボタンをタッチして決定します。
  - \* 本製品にあるボタンには突起等はありませんが、タッチセンサー方式を採用していますので、 ボタンの LED 表示上を軽くタッチするだけで反応します。
- ② さらに・・・/・・・ボタンをタッチしてカーソルを移動させて各メニューを選択し、本製品の **!!!** ボタンをタッチして決定します。
- ③ メニューを表示している時に1つ前の画面に戻したい時は、本製品の BACK ボタンをタッチしま す。メインメニューに戻したい時は、BACK ボタンを約2秒間タッチします。

● ホールド機能とリセット機能

■ホールド機能

誤操作を防ぐため、ボタン操作をロックモードにす ることができます。

電源スイッチを右へスライドさせると、ロックアイコン
 が表示され、ロックモードになります。

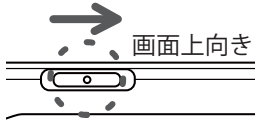

 電源スイッチを左へスライドさせると、ロッ クアイコンが消え、ロックモードが解除され ます。 ■リセット機能

本製品が正常に動かなくなった場合は、強制的 に再起動することができます。

クリップなど先の尖っていないものをリセット ホールに挿し込みます。

\*リセットを実行しても各種設定や内部メモリ のデータは削除されません。

#### 接続・充電

本製品では、付属の USB ケーブルをパソコンと接続して行う方法と別売りの AC アダプターを家 庭用コンセントに接続して行う方法の2種類の充電方法があります。 開封時は予備充電がされておりますが、必ず充電を行ってからご使用ください。

# ●パソコンに接続する

① パソコンの電源を入れて起動します。

- ② 付属の USB ケーブルを使用し、本製品をパソコンと接続します。
- ③ 正しく接続されると画面に "USB 接続中" が表示され、充電が開始され、パソコンからデータの転送が可能になります。

\*Toolap ソフトが起動することがありますが、使用しないときは閉じてください。

④ 接続中に電源をオンにすると、充電しながら本製品を使用することができます。

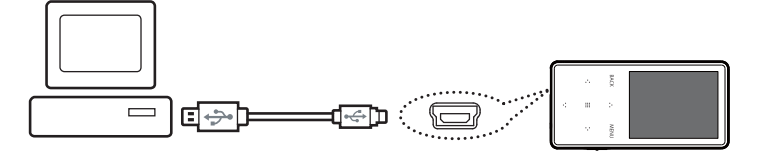

#### ● 家庭用コンセントに接続する

- ① 付属の USB ケーブルを別売りの AC アダプターに接続して使用し、本製品を家庭用コンセント に接続します。
- ② 正しく接続されると画面に"充電中"が表示され、充電が開始されます。
- ③ 接続中に電源をオンにすると、充電しながら本製品を使用することができます。

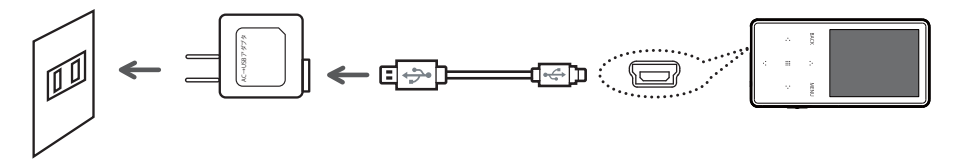

●イヤホンを接続する

イヤホン端子にイヤホンを接続します。

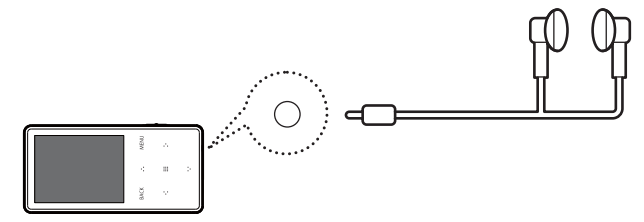

#### ● 充電について

- USB でパソコンに接続 正しく接続されると画面に"USB 接続"が表示され、充電およびデータコピー等ができます。
- AC アダプターでコンセントに接続 正しく接続されると画面に "充電中" が表示され、充電が開始されます。充電が完了すると "充 電完了" が表示されます。

充電に関する注意事項

- ・弊社指定の別売り AC アダプター以外は使用しないでください。故障の原因となります。
- ・付属の USB ケーブル以外のケーブルは使用しないでください。誤動作の原因となります。
- ・USB ケーブルは、パソコン本体の USB ポート(2.0 規格)に直接接続してください。USB ハ ブや周辺機器付属の USB 端子を使用した場合、十分な充電ができない場合があります。
- ・パソコンがスタンバイモードに移行すると、本製品の充電が行われないことがあります。
- ・室内で充電を行ってください。室外など極端に温度が高いまたは低い場所では、充電が正常に 行われない場合があります。
- ・約2時間で充電が完了します。本製品をパソコンに接続して使用しながらの充電は、さらに時間を要する場合があります。

## ● パソコンから取り外す

パソコンのタスクバーのアイコンをクリックし、「ハードウウェアの安全な取り外し」を使用して本製品を取り外します。

🖮 🌒 A般 🥞 🥔 🏗 😰 🕻 🌾 🔟 💁 17:14

- ②「USB 大容量記憶装置デバイスードライブを安全に取り外します」をクリックします。
- ③本製品とUSBケーブルを取り外します。
- \*タスクバー上のアイコンは、オペレーティングシステムによっては表示されない場合があります。 隠れているアイコンを表示するには、「<」をクリックします。
- \* Windows Explorer などのアプリケーションが実行されている間は、「ハードウェアの安全な取り 外し」が実行できない場合があります。すべてのアプリケーションを終了してから「ハードウェア の安全な取り外し」を実行してください。
- \*「ハードウェアの安全な取り外し」が正しく実行できない場合は、数分後に再実行してください。「ハ ードウエアの安全な取り外し」を使用しないで取り外した場合は、本製品のメモリの情報が消失さ れることがあります。

パソコンでファイルをコピー / 削除する

#### ●ファイルのコピー/削除

本製品は、パソコンの「コンピュータ」(または「マイコンピュータ」)にリ M43 として表示され る本製品内のファイルフォルダ内に、各種データファイルのコピーや削除、新しいフォルダの作成 などができます。

また、容量の大きいデータフォルダを持ち運ぶときなどに USB メモリとしてご利用できます。

- ① 付属の USB ケーブルで本製品とパソコンを接続します。
- ② 本製品がパソコンに M43 として表示されます。
   \* パソコンによって、表示される名称やアルファベットなどが異なることがあります。
- M43内の各フォルダにファイルやフォルダをドラッグ&ドロップでコピーします。また、本製 品内にあるファイルやフォルダをパソコンにドラッグ&ドロップでコピーすることもできます。
- ④ 削除する場合は、削除したいファイルを選択し、右クリックで表示される「削除」を選択します。
   \*本製品の本体側でファイルの削除メニューがありませんので、ファイルを削除する場合は、この方法で行ってください。

ファイルのコピー/削除の注意事項

- ・本製品から削除したファイルはごみ箱に残らず、すぐに消去されます。
- ・ファイルコピー中は、電源をオフにしたり、USB ケーブルを外したりしないでください。ファ イルの消滅や故障の原因となります。

# 音楽を聴く

準備 対応した形式の音楽ファイルをパソコンから本製品へコピーするか、ダイレクト録音で音楽をオーディオ機器から直接録音します。 対応ファイル形式: MP3, WMA P.7 の「パソコンでファイルをコピー / 削除」または P.16「ライン入力を使って音楽を 簡単に録音する」をご覧ください。

●音楽を再生する

ボタン操作 メニュー [音楽] … ボタンをタッチ

① メニューから選曲方法を・・・/・・・ボタンをタッチして選択し、 ##ボタンをタッチします。

| 再生中    | 再生中または最後に再生した画面を表示                                  |
|--------|-----------------------------------------------------|
| すべて    | すべての曲のタイトル                                          |
| アーティスト | アーティスト名→曲のタイトル                                      |
| アルバム   | アルバム名→曲のタイトル                                        |
| ジャンル   | ジャンル名→曲のタイトル                                        |
| 録音ファイル | 本製品で録音した音声ファイル                                      |
| お気に入り  | [お気に入りに追加]を設定した曲の一覧(P.9の「お気に入りにファイル登録」              |
|        | をご覧ください)                                            |
| フォルダ閲覧 | すべてのフォルダを表示。 *Back ボタンを押すとエクスプローラー表示となります、TOP 画面に戻る |
|        | にはもう1度「Back」ボタンを押してください。                            |

- ② 音楽ファイルリストから再生するファイルを・・・/・・・ボタンをタッチして選択し、 ※ ボタンをタッチします。
- \*再生中は、歌詞ファイル(LRCファイル)がある場合のみ歌詞を表示します。
- \* 音楽の再生中に [画像] メニューに移動して、画像の表示やスライドショーを実行することがで きます。P.10 「画像を見る」をご覧ください。

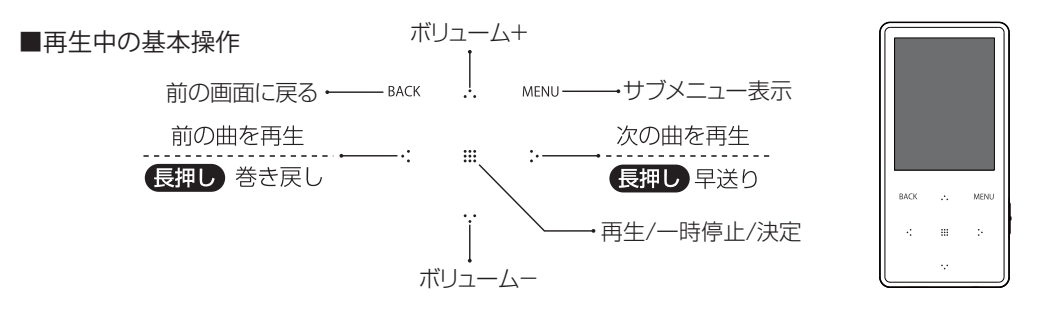

#### ●ボリュームを調節する

音楽ファイルや録音ファイルを再生中に・・・/・・・ボタンをタッチするとボリュームのプログレスバーが表示されますので、・・・/・・ボタンをタッチしてお好みの音量に調節します。

- \*本製品は、内蔵スピーカーとイヤホンを使用することができます。用途に合わせてお使いいただき、 音量を調節してください。
- \*イヤホンをご使用の際の大音量にはご注意ください。

# 音楽を聴く

# ●サブメニュー

#### ■再生中画面でのサブメニュー

お気に入りに追加

お好みのファイルを「お気に入り」フォルダに追加することができます。 [お気に入り 1/ お気に入り 2/ お気に入り 3/ お気に入り 4/ お気に入り 5] イコライザー 再生される音質を設定できます。設定したイコライザーは画面に表示されます。 ノーマル 癖のない標準的な設定 ロック ロックに適した、ボーカルを強調 ポップ やや重低音を増強しリズムパートを強調 ジャズ ピアノの音を美しく、透明感ある音質 クラシック クラシック音楽に適した設定 コンサートホールの雰囲気を表現 ライブ ダンス 音をやや濁らせ、重低音を強調

#### 繰返し

音楽の再生モードを設定します。

|        |               | <b>凹</b> 囬衣示 |
|--------|---------------|--------------|
| ノーマル   | 対象の曲を続けて再生    | ===          |
| 1曲リピート | 1曲を繰り返し再生     | ⊂1)          |
| 全曲リピート | 全曲を繰り返し再生     | Ċ^A)         |
| ランダム再生 | ランダムな順番で再生    | $\sim$       |
| イントロ再生 | 全ての曲のイントロのみ再生 | INTRO        |
|        |               |              |

#### 歌詞表示

歌詞ファイル(LRC ファイル)がある場合のみ、歌詞表示します。 [オン / オフ]

#### ■お気に入りにファイル登録

お好みのファイルをお気に入りに登録します。

- 1. お気に入りに追加したいファイルを再生中に、MENU ボタンをタッチします。
- 2. サブメニューが表示されますので、・・/・・ボタンで「お気に入りに追加」を選択し、 **!!!** ボタンをタッチします。

3. [お気に入り] フォルダが表示されますので、登録したいフォルダを・・・/・・ボタンで選択

し、 ##ボタンをタッチします。

\*[お気に入り]から再生できます。

■お気に入りのファイル削除

お気に入りに登録されているファイルを、お気に入りから削除します。

[お気に入り]のファイルリストを表示して、MENUボタンをタッチすると"フォームの削除現在のリスト"と表示されますので、・:/:・ボタンで[はい]を選択し(選択するとオレンジ色に変わります)、

## 画像を見る

準備 Toolap を使用して画像ファイルを変換し、パソコンから本製品へ転送します。

- \* Toolap の使用方法は、Toolap 取扱説明書をご覧ください。
- \* WindowsXP をご使用の場合、管理者権限のあるユーザーアカウントでご使用ください。
- \*ファイルは必ず Toolap を使用して変換後、転送してください。

#### ▶画像を表示する

ボタン操作 メニュー [画像] ₩ ボタンをタッチ

表示するファイルを・・・/・・ボタンで選択し、 ##ボタンをタッチします。

- \* 音楽を聴きながら、画像の表示やスライドショーを実行することができます。P.8「音楽を聴く」 をご覧ください。
- \* 対応していない形式のファイルを選択すると "Not support image file" と表示されます。

■表示中の基本操作

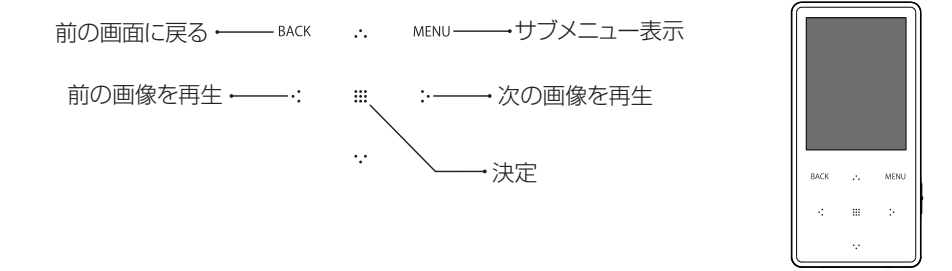

#### ●サブメニュー

------

スライドショー

スライドショーはファイルリストの各画像ファイルを自動的に切り替えながら表示します。

[オン/オフ]

#### 表示間隔

スライドショーの実行時に、各画像が表示される時間を指定します。

[2/5/10/20/30 秒]

#### 画像回転

画像を右へ 90°回転します。

もう一度設定すると元に戻ります。また、次の画像へ移ると元に戻ります。

※画像リスト表示から「Back」ボタン押すと、エクスプローラー表示(各フォルダ)となります。 TOP 画面に戻るにはもう1度「Back」ボタンを押して、TOP 画面にお戻りください。

#### 動画を見る

準備 Toolap を使用して動画ファイルを変換し、パソコンから本製品へ転送します。

\* Toolap の使用方法は、Toolap 取扱説明書をご覧ください。

\* WindowsXP をご使用の場合、管理者権限のあるユーザーアカウントでご使用ください。

\*ファイルは必ず Toolap を使用して変換後、転送してください。

●動画を再生する

ボタン操作 メニュー [動画] … ボタンをタッチ

再生するファイルを・・・/・・ボタンで選択し、 ##ボタンをタッチします。

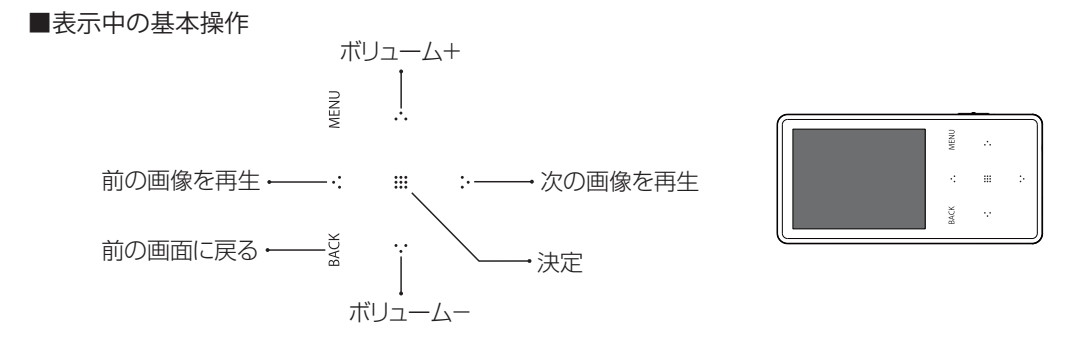

※動画リスト表示から「Back」ボタン押すと、エクスプローラー表示(各フォルダ)となります。 TOP 画面に戻るにはもう1度「Back」ボタンを押して、TOP 画面にお戻りください。

## FM 放送を聴く

- 準備 受信する放送局をあらかじめ登録(プリセット)しておくことができます。 \* P.13「よく聴く放送局を登録する(プリセット)」をご覧ください。
- \*FM 放送を受信するには、放送局をあらかじめ登録しておき、その中から選局する方法と、周波数 を手動で合わせて選局する方法があります。
- \*日本国内で FM 放送を受信するには、[受信地域]を設定します。P.14 の[受信地域]をご覧く ださい。

♪FM 放送を受信する

ボタン操作 メニュー [FM ラジオ] **…** ボタンをタッチ

\*本製品はイヤホンコードをアンテナとして使用しますので、イヤホンを本製品のイヤホン端子に接続します。内蔵スピーカーで聴くことはできません。

受信状態を良くするためにイヤホンコードをなるべく長く伸ばしてお聴きください。

\*ノイズが入る場合には、受信環境を変えてお試しください。

\*FM ラジオ受信時、本製品を操作するとノイズ音が聞こえますが、製品不具合では ございません。

■手動での選局

- FM 放送受信画面を表示し、MENU ボタンをタッチしてサブメニューを表示し、・・/・・・ボタンで [手動検索]を選択して !!! ボタンをタッチします。
- ② BACK ボタンをタッチして受信画面に戻します。
- ③ FM 放送受信画面を表示し、・・/・・ボタンで放送局の周波数に合わせます。
  - ・:/:・ボタンを短くタッチして放すと、周波数を 0.1MHz ずつ変更します。
  - ·:/:・ボタンを約2秒間タッチすると、受信可能な放送局が見つかるまで自動的に周波数を変更しつづけます。もう1度同じボタンをタッチすると停止します。
- ■プリセットで選局
- FM 放送受信画面を表示し、MENU ボタンをタッチしてサブメニューを表示し、・・/・・・ボタンで [プリセット]を選択して !!! ボタンをタッチします。
- ② BACK ボタンをタッチして受信画面に戻します。
- ③・/・・ボタンでプリセット(登録)した放送局の中から選びます。
  - ・:/:・ボタンをタッチするごとに、プリセットした放送局が切り替ります。

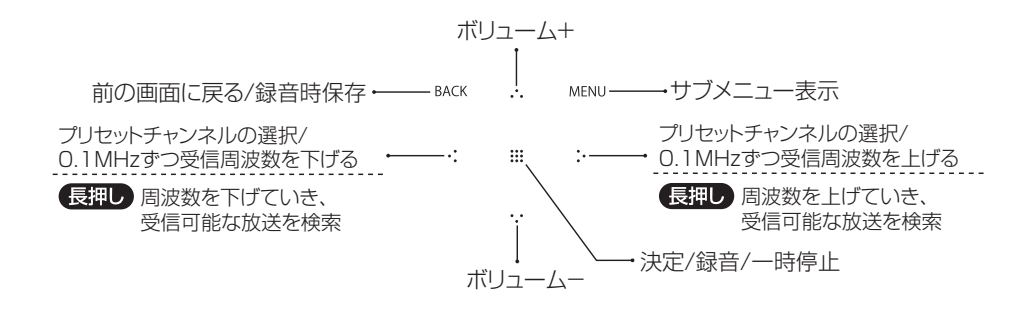

FM 放送を聴く

●よく聴く放送局を登録する(プリセット)

FM 放送受信中 MENU ボタンをタッチ

#### ■受信中の基本操作

プリセットには最大40局まで登録できます。

■自動でプリセットを登録する(チャンネル検索)

FM 放送の全周波数を検索して、受信できた放送を順次プリセットに登録します。

① FM 放送の受信中に MENU ボタンをタッチして、サブメニューを表示します。

② [チャンネル検索] を選択して、ごボタンをタッチします。自動的にプリセットが開始されます。
 \* すでに登録されているチャンネルは、すべてリセットされますので、ご注意ください。

■手動でプリセットを登録する

① 登録したい放送局を受信してから、MENU ボタンをタッチしてサブメニューを表示します。

- ② [チャンネル保存]を選択して ::: ボタンをタッチし、登録したいチャンネル番号を選択して、:::
   ボタンをタッチします。 プリセットが登録されます。
  - \* 空いているチャンネルは "No Preset"と表示されています。すでに登録されているチャンネ ルを選択すると上書きされますので、ご注意ください。

# FM 放送を聴く

# ●サブメニュー

| 手動で受信する周波数を選局します。P.12 の「手動での選局」をご覧ください。            |
|----------------------------------------------------|
| プリセット                                              |
| プリセットされたチャンネルを選局します。P.12 の「プリセットでの選局」をご覧ください。      |
|                                                    |
| 受信中の周波数をプリセットチャンネルに登録します。P.12 の「手動でプリセットを登録する」をご覧く |
| ださい。                                               |
|                                                    |
| 受信中のプリセットチャンネルを削除します。                              |
|                                                    |
| 受信する放送を固定します。[ステレオ / モノラル]                         |
|                                                    |
| FM 放送を受信する地域を設定します。[アメリカ / 日本 / その他]               |
|                                                    |
| チャンネルを自動的にスキャンして登録します。P.13の「自動でプリセットを登録する」をご覧くだ    |
| さい。                                                |
|                                                    |
| FM 放送の受信感度を設定します。[高 / 中 / 低]                       |
|                                                    |

#### 録音する

本製品の録音機能は内蔵マイク,ライン入力で行います。

● 内蔵マイクで音声を録音する

#### ボタン操作 メニュー [録音] ボタンをタッチ

ご使用前に

※ボイス録音使用時のご注意:本製品は録音音量の設定がございません。

本製品にてボイス録音を使用する場合は音源に近づけてから必ず録音を行ってください。

① メインメニューから ・・/・・ボタンで [録音] メニューを選択し、Ⅲボタンをタッチします。

②・・・/・・・ボタンで [録音] メニューを選択し、 ##ボタンをタッチします。

- ③ **!!!** ボタンをタッチして録音を開始します。録音中に **!!!** ボタンを押すと一時停止し、再度押すと 録音再開できます。
  - \*録音した音声はモノラルになります。
  - \*録音中は音量の調節ができません。
  - \*本製品のメモリの空き容量が少なくなると、録音は自動的に止まります。
- ④ BACK ボタンをタッチすると "録音停止"の画面が表示されるので、・:/:・ボタンで [はい] を選 択して (選択するとオレンジ色に変わります)、:::ボタンをタッチします。録音したファイルが保 存されます。
  - \* [はい]を選択しないと録音は終了しません。
  - \*録音したファイルは次のような形式のファイル名で保存されます。 MICXXXXX.mp3(XXXXX:保存番号)となります。ファイル名は録音終了後に変更可能です。 P.17の[録音したファイルの名前を編集する]をご覧ください。
  - \*録音されたファイルは [Record] の [Voice] フォルダに保存されます。
  - \*録音ファイルを削除した場合、次に録音保存番号は削除した保存番号にて録音されます。
  - \*録音したファイルの再生は、P.8「音楽を再生する」をご覧ください。
  - \*録音したファイルの削除は、P.7「パソコンでファイルをコピー/削除する」をご覧ください。

| M43   | を 率 | [ 走、 | う | b |
|-------|-----|------|---|---|
| IVITJ | ビオ  |      | ~ |   |

録音する

● ライン入力を使って音楽を簡単に録音する ポタン爆炸 メニュー [録音] ボタンをタッチ

CD ラジカセやコンポなどのオーディオ機器と本製品を接続して、パソコンを使わずにダイレクト録音で 音楽を取り込みます。

① 付属のライン入力ケーブルを本製品のライン入力端子と外部機器のイヤホン端子に接続します。

② 本製品と外部機器の電源を入れ、外部機器で再生する音楽を準備します。

③ メインメニューから・・/・・ボタンで [録音] メニューを選択し、 ##ボタンをタッチします。

\* メインメニューが表示されていない場合は、BACK ボタンを約2秒間押してメインメニューを 表示させてください。

④ ・・ / ・・ ボタンで [ダイレクト録音] を選択し、 !!! ボタンをタッチします。

⑤ 待機画面が表示されます。

⑥ 外部機器のボリュームを調節して、Ⅲボタンをタッチして、録音を開始してから外部機器の再生 ボタンを押します。

⑦ 録音中に ## ボタンをタッチすると一時停止し、再度タッチすると録音再開できます。。

⑧ 録音停止後、または録音を途中で終了するには、BACKボタンをタッチすると "録音停止"の画面が表示されるので、・・/・・ボタンで [はい]を選択して (選択するとオレンジ色に変わります)、
 Ⅲボタンをタッチします。録音したファイルが保存されます。

\*[はい]を選択しないと録音は終了しません。

\*録音されたファイルは次のような形式で保存されます。 AUDXXXXX .mp3(XXXXX:保存番号)となります。ファイル名は録音終了後に変更可能 です。P.17の[録音したファイルの名前を編集する]をご覧ください。

\*録音されたファイルは [Record] の [Line] フォルダに保存されます。

\*録音したファイルの再生は、P.8「音楽を再生する」をご覧ください。

\*録音ファイルを削除した場合、次に録音保存番号は削除した保存番号にて録音されます。

\*録音したファイルの削除は、P.7「パソコンでファイルをコピー / 削除する」をご覧ください。 ⑨ BACK ボタンを約 2 秒間タッチしてメインメニュー画面に戻します。これで録音は終了です。

録音する

●録音したファイルの名前を編集する

■ 録音した音声ファイルのファイル名を変更する

- ① 本製品をパソコンに接続し、パソコンの「コンピュータ」(または「マイ コンピュータ」)に表示 される本製品の「Record」または「Music」などのフォルダ内を表示します。
- ② 名前を変更したいファイルを選択し、右クリックから「名前の変更」で変更します。

\*ファイルを別のフォルダに移動することもできます。

●録音したファイルを保存する

■ 録音した音声ファイルのファイルをパソコンに保存する

- 本製品をパソコンに接続し、「コンピュータ」(または「マイコンピュータ」)から本製品の「Record」 または「Music」などのフォルダ内を表示します。
- 保存したい録音ファイルを、パソコン上のお好きな場所にドラッグします。ファイルがパソコンに保存されます。
- \*元のファイルは本製品に残りますので、不要であれば削除してください。

エクスプローラー

本製品に録音 / コピー / 転送されたファイルを直接選択して、表示 / 再生できます。

本製品に録音 / コピー / 転送されたファイルを直接選択して表示 / 再生できます。

- ① ・・/・・ ボタンをタッチして表示 / 再生したいファイルが保存されているフォルダを選択し、 **!!!** ボ タンをタッチします。
  - \* Bookmark フォルダは、ブックマーク情報が入っているフォルダです。再生できるファイルは 入っていません。

② ・・/・・ボタンをタッチして表示 / 再生したいファイルを選択し、 ##ボタンをタッチします。

\*ご注意: Playlist および Bookmark フォルダ内には直接選択できるファイルはございません。

| M43 | を楽 | しも | う | Þ |
|-----|----|----|---|---|
|     |    |    | - |   |

# 設定する

.....

本製品の各種機能を用途に合わせて設定できます。

# ●設定メニューを設定する

ボタン操作 メニュー [設定] **∷**ボタンをタッチ

#### ...... 画面表示

#### 画面表示の設定をします。

| バックライト | 何も操作せずに設定した時間が経過すると、自動的にバックライトが消灯する<br>時間を設定します。<br>[5/10/20/30/60/120 秒 / 常にオン] |
|--------|----------------------------------------------------------------------------------|
| コントラスト | 画面の明るさを設定します。<br>[暗く 1 ~ 5 明るく]                                                  |

# 時間設定

時間に関する設定をします。

| スリープ | 設定した時間が経過すると、自動で電源をオフにする設定をします。<br>[オフ /10 分 /30 分 /60 分 /2 時間]                                      |
|------|----------------------------------------------------------------------------------------------------|
| 日時設定 | 時計:時間を設定します。<br>・・/ ・・・ カーソル移動、・・ /・・・:数字、AM/PM を選択<br>日時:日付を設定します。<br>・・ / ・・・ カーソル移動、・・ /・・・:数字を選択 |

#### ------

システム

本製品のシステム設定をします。

| 自動再生   | 電源をオンしたときに自動的に mp3 ファイルを再生します。<br>[はい / いいえ]                                                    |
|--------|-------------------------------------------------------------------------------------------------|
| フォーマット | 本製品に録音 / コピーして保存されたファイルを初期化します。<br>[はい / いいえ]<br>* 製品に録音 / コピーして保存されたファイルは消去されますので、ご注意く<br>ださい。 |
| 設定の初期化 | 本製品の調整 / 設定内容を初期化します。<br>[はい / いいえ]<br>* 製品に保存されたファイルは消去されません。                                  |
| システム情報 | 本製品のファームウェア情報、メモリの空き容量を表示します。                                                                   |

# 故障かなと思ったら

| 状況          | 原因            | 解決方法                         |
|-------------|---------------|------------------------------|
| 電源がオンにならない  | バッテリが不足している   | AC アダプターをコンセントに接続または USB ケーブ |
|             |               | ルでパソコンと接続し、充電してください。         |
|             | 本製品がシステムエラー   | 電源を入れ直してください。                |
|             | 状態            |                              |
| 接続しても充電されな  | ACアダプター, USBケ | AC アダプターがコンセントに正しく接続されている    |
| い           | ーブルの接続不良      | か、USB ケーブルが正しく接続されているか確認して   |
|             |               | ください。USB ハブを使用している場合は、パソコン   |
|             |               | の USB 端子に直接接続してください。         |
| 音が聞こえない     | 音量が0になっている    | ボリュームボタンを押して、正しい音量に変更してく     |
|             |               | ださい。                         |
|             | イヤホンの汚れ       | イヤホンプラグまたは接続端子が汚れていないか確認     |
|             |               | してください。汚れている場合は、汚れをふき取って     |
|             |               | ください。                        |
|             | 音楽ファイルの破損     | 他の音楽ファイルでも音が出るか確認してください。     |
|             |               | 特定のファイルだけ音が出ない場合は、バックアップ     |
|             |               | と入れ替えるまたは録音し直すなどを試してください。    |
| ボタンが操作できない  | ホールド機能がロック状   | 電源スイッチが右側へスライドされている場合は、左側    |
|             | 態になっている       | ヘスライドさせてください。                |
| 音楽ファイルの再生中  | イヤホン端子の接触不良   | 市販の端子クリーナーで、イヤホン端子に付着した汚     |
| に雑音がする      |               | れを清掃してください。                  |
|             | 音楽ファイルの破損     | 他の音楽ファイルでも同じ雑音が出るか確認してくだ     |
|             |               | さい。特定のファイルだけで雑音が出る場合は、バッ     |
|             |               | クアップと入れ替えるまたは録音し直すなどを試して     |
|             |               | ください。                        |
| ファイルの転送に失敗  | USB ケーブルまたは   | USB ケーブルが正しく接続されているか確認してくだ   |
| する          | USB 端子の接続不良   | さい。USB ハブを使用している場合は、パソコンの    |
|             |               | USB 端子に直接接続してください。           |
| FM 放送の受信状態が | イヤホンが外れている、   | イヤホンがしっかり接続されているか確認してくださ     |
| 悪く、雑音がひどい   | 接触不良          | い。<br>                       |
|             |               | *イヤホンコードは、ラジオのアンテナの役割をしま     |
|             |               | す。イヤホンが本製品に接続されていないとラジオの     |
|             |               | 受信状態は悪くなります。                 |
|             | イヤホンコードの向きが   | 本製品とイヤホンの位置を調整してください。        |
|             | 悪い            |                              |
|             | 周囲で雑音が発生してい   | 周辺にある電気製品の電源をオフにしてみてください。    |
|             | 3             |                              |
|             | イヤホンの汚れ       | イヤホンプラグまたは接続端子が汚れていないか確認     |
|             |               | してください。汚れている場合は、汚れをふき取って     |
|             |               | ください。                        |
| 音声が録音できない   | 空き容量が不足している   | 不要なファイルを削除してください。            |
|             | ハッテリか不足している   | 允電してくたさい。                    |
| 液晶画面かたひたび消  | ハックフィトセードが設   | [ハックフイト] をお好みの時間に設定し直してくださ   |
| える          | 定されている        |                              |
| 電源かたひたひオフに  | 電源オフ機能か設定され   | [人リーノ] をお好みの時間に設定し直してください。   |
| なる          | ている           |                              |

# 製品仕様

| 主な機能         再生・視聴         音楽 / 画像 / 動画 /FM ラジオ / 録音 (ボイス録音・ダイレクト録音)           分類         項目         仕様           本体寸法         (M) × (H) × (D)         約 100 (H) × 49 (W) × 10 (D) mm           重量         本体         約 100 (H) × 49 (W) × 10 (D) mm           重量         本体         約 100 (H) × 49 (W) × 10 (D) mm           電源         充電池タイブ         リチウムボリマー内蔵充電池           汽電時間         USB による充電         約 3 Pb間           ディスブレイ         好像度         240 × 320 pixel           サイズ         2.4 インチ         ジェーク           メモリー         タイブ         内蔵メモリ           ジス         2.4 インチ         ジェーク           ジス         2.4 インチ         ジェーク           ジス         2.4 インチ         ジェーク           ジス         2.4 インチ         ジェーク           ジス         2.4 インチ         ジェーク           ブス         2.4 インチ         ジェーク           ブス         2.4 インチ         ジェーク           ジス         2.4 インチ         ジェーク           ブス         2.4 インチ         ジェーク           ガンス         インターフェーク         1.9 変           ガンス         インターフェーク         1.9 Z           ガンス         1.9 Z         2.0 D                                                             | モデル     |                                   | M43                                                        |
|----------------------------------------------------------------------------------------------------|---------|-----------------------------------|------------------------------------------------------------|
| 分類         項目         仕様           本体寸法         (W) × (H) × (D)<br>mm         約 100 (H) × 49 (W) × 10 (D) mm           重量         本体         約 41.0g           電源         方電応2/1 (J $\neq 0.x$ ) (J $= -0.x$ )(J $= -0.x$ )         (H) (H) × 49 (W) × 10 (D) mm           重量         本体         約 41.0g           電源         方電応2/1 (J $\neq 0.x$ ) (J $= -0.x$ )(J $= -0.x$ )         (H) (H) × 49 (W) × 10 (D) mm           電源         方電応2/1 (J $= -0.x$ )         (H) (H) × 49 (W) × 10 (D) mm           デ         デ電防器         (H) (H) × 49 (W) × 10 (D) mm           (H) (SB (L) (L) (L) (L) (L) (L) (L) (L) (L) (L)                                                                                                    | 主な機能    | 再生・視聴                             | 音楽 / 画像 / 動画 /FM ラジオ / 録音(ボイス録音・ダイレクト録音)                   |
| 分類         項目         仕様           本体寸法         (W) × (h) × (D)<br>mm         約 100 (H) × 49 (W) × 10 (D) mm           重量         本体         約 41.0g           電源         充電池タイブ         リチウムボリマー内蔵充電池           方電時間         USB による充電         約 3時間           ディスプレイ         解像度         240 × 320 pixel           サイズ         2.4 インチ           メモリ-         タイブ         内蔵メモリ           ジス         2.4 インチ           メモリ-         タイブ         内蔵メモリ           USB         2.4 インチ           オーディオ         ガボン         7.2,2.0           オーディオ         周波数特性         20Hz ~ 20KHz           インターフェイス         USB 2.0         1.1.1.1.1.1.1.1.1.1.1.1.1.1.1.1.1.1.1.                                                                                                    |         |                                   |                                                            |
| 本体寸法         (M) × (H) × (D)<br>mm         約 100 (H) × 49 (W) × 10 (D) mm                重量         本体         約 41.0g                電源         充電池タイブ         リチウムポリマー内蔵充電池                九電時間         USB による充電         約 3時間                ディスプレイ              アクムポリマー内蔵充電池                アイスプレイ              アレラー液晶                アイスプレイ              アレークシク                ダモリー              タイブ                アレーク              ダイブ                アレーク              ダイブ                アンターフェイス              USB 2.0                 プンターフェイス              USB 2.0                 アンターフェイス              USB 2.0                 プンターフェイス              USB 2.0                 プンターフェイル               アンターフェイン                 プンターフェイル               WAS                 プンターフ               USB 2.0                  アンターン               USB 2.0                 プンターブ               USB 2.0                 プン                                                                                                    | 分類      | 項目                                | 仕様                                                         |
| 重量体体約1.0g電源汽電池タイブリチウムボリマー内蔵汽電池充電時間USB にる充電約3.時間ディスプレイFT 「カラー液晶オイブTT 「カラー液晶オイブ24.0 × 320 pixelサイズ24.7 チーメモリータイブ内蔵メモリUSBUSB ストレージク<br>ラス対応オーディオ周波数特性201z ~ 20KHzオーディオ周波数内性(L) 20mW + (R) 20mW (32 Ω)オーディオ周波なファイル形式MP3.WMAメイヤホン出力(L) 20mW + (R) 20mW (32 Ω)オーディガガロマーノル形式MP3.WMAメイロライザーアリビット: 7種類<br>(ノーマル/ロック /ポップ / ジャズ / クラシック / ライブ / ダンス)再生ードノーマル / 1曲 リビート / 全曲 リビート / ランダム再生 / イントロ再生その他の機能歌詞表示 (LRC ファイル)町像再生メバス アイル形式新露表1000 万画素画像雨2/5/10/20/30 秒長音アメリカ / 14x / 20mU新露アメリカ / イセホンコード評価第2新路第アンリカ / オンス音教音第2教育 アイル形式MP3新西市生メバス アイル形式新西市生第2新西市生第2新古アメリカ / 日本 / その他アンラナイヤホンコード調音日本 1000 所属 (内蔵マイク), ダイレクト録音調子第2御音第2*1教育第2ジェレードアンリカ、日本 / その他アンリカード第3ジェレード第3ジェレード第4新古1020 所属 (内蔵マイク), ダイレクト録音調査第4ジェレードシンボージェレードジェレッジェレージェレッジェレージェレッジェレージェレッ<                                                                                                    | 本体寸法    | $(W) \times (H) \times (D)$<br>mm | 約 100(H) × 49(W) × 10(D) mm                                |
| 電源         充電池タイブ         リチウムボリマー内蔵充電池           充電時間         USB による充電         約 3 時間           ディスブレイ         解像度         240 × 320 pixel           サイズ         2.4 インチ           メモリー         タイブ         内蔵メモリ           USB         レージク         対応           イモノンチ         メモリー         クイブ           USB         レージク         対応           インターフェイス         USB 2.0         インターフェイス           オーディオ         周波数特性         20H2 ~ 20KHz           イーディオ         イヤホン出力         (L) 20mW + (R) 20mW (32 Ω)           ガ応ファイル形式         MP3,WMA         54           ガムレート         MP3,WMA         54           ガムレート         MP3,WMA         54           ガムレート         MP3,WMA         54           ガムファイル形式         MP3,WMA         54           ガムウ         103Tag, v2 3         103 7ag, v2 3           イコライザー         ブリセット: 7 種類<br>(ノーマル/1ックッパップ/ジャズ/クラシック/ライブダンス)         再生モード           再生モード         ノーマル/1 曲リビート/全曲リビート/ランダム再生/イントロ再生<br>その他の機能         転調表示           画像事         一         シーマン/1 曲リビート/全曲リビート/ランダム再生/イントロ再生<br>その他の機能         国像回転           動画再生         ブムクマイル形式         AVI ※ 2         25/5/10/20/30 秒         2 | 重量      | 本体                                | 約 41.0g                                                    |
| 充電時間USB による充電約 3時間アイスマイプTF1 カラー液晶ディスプレイ解像度240 × 320 pixelサイズ2.4 インチメモリータイプ内蔵メモリUSB2/10 × 320 pixelフスガ応インターフェイスUSB ストレージクオーディオ周波数特性20Hz ~ 20KHzオーディオ周波数特性20Hz ~ 20KHzオーディオボバファイル形式MP3.WMAメホンロナル(L) 20mW + (R) 20mW (32 Ω)ガボファイル形式MP3.WMA : 64 ~ 320kbpsジボレートMP3.WMA : 64 ~ 320kbpsジボレートMP3.WMA : 64 ~ 320kbpsイコライザープリゼット: 7 種類<br>(ノーマル/ロック/ポップ/ジャズ/クラシック/ライブ/ダンス)再生モードノーマル/1曲リピート/全曲リピート/ランダム再生/イントロ再生その他の機能歌詞表示 (LRC ファイル)報応ファイル形式JPEG ※ 2製商表示時間2/5/10/20/30 秒その他の機能画像回転動画再生対応ファイル形式料画アメリカ/1日本/その他アンラナイヤホンコード録音機能ボイス録音 (内蔵マイク), ダイレクト録音連続再生時間音楽 1新久 20時間 (MP3, 128kbps, Vol15, EQ /ーマ/ル, LCD オフ)対応 2Windows 7/Windows Vista/Windows XPボリュームステップメリュームステップメリュームメラッグメリュームマッグボイスVindows 7/Windows Vista/Windows XP                                                                                                    | 電源      | 充電池タイプ                            | リチウムポリマー内蔵充電池                                              |
| ディスブレイ         ダイブ         TFI カラー液晶           ディスブレイ         720 x320 pixel           オイズ         2.4 インチ           メモリ         タイブ           DSB         USB ストレージク<br>ラス           ガ応         インターフェイス           JSB ストレージク<br>フス         USB 2.0           オーディオ         周波数特性         20Hz ~ 20KHz           オーディオ         周波数特性         20Hz ~ 20KHz           オーディオ         ガ応フィノル形式         MP3, WMA           対応フィノル形式         MP3, WMA           対応レート         MP3, WMA           対応レート         MP3, WMA           対応レート         MP3, WMA           対応レート         MP3, WMA           対応レート         MP3, WMA           対応レート         MP3, WMA           対応レート         MP3, WMA           ガンボレート         MP3, WMA           ガンボレート         MP3, WMA           オコライザー         プリセット:7種類<br>(ノーマル/ ロック/ ポップ / ジャズ / クラシック/ ライブ / ジンス)           再生モド         ノーマル/ ロック/ ポップ / ジャズ / クラシック/ ライブ / ジンス)           再生モド         ノーマル/ ロック / ポップ / ジャズ / クラシック / ランズ / クレー           動画像         最大ア / レサイズ           動画像         取読表           「ロク他の機能         画像回転           動画         加速数                                                           | 充電時間    | USB による充電                         | 約3時間                                                       |
| ディスプレイ         解像度<br>サイズ         240 × 320 pixel           メモリー         タイプ         内蔵メモリ           メモリー         タイプ         内蔵メモリ           USB         コス         対応           インターフェイス         USB 2.0         インターフェイス           オーディオ         周波数特性         20H2 ~ 20KHz           イャホン出力         (L) 20mW + (R) 20mW (32 Ω)           ガ応ファイル形式         MP3,WMA           ガ応レート         MP3,WMA           対応レート         MP3,WMA           ガ応レート         MP3,WMA : 64 ~ 320kbps           S/N 比         95 dB           D3 タグ         ID3Tag, v2 3           イコライザー         プリセット : 7 種類<br>(ノーマル/ロック/ポップ/ジャズ/クラシック/ライブ/ダンス))           再生モード         ノーマル/1 曲リピート / 2曲リピート / 5シジム再生 / イントロ再生           その他の機能         歌詞表示 (LRC ファイル)           ガ応ファイル形式         JPE5 ※ 2           最大ファイルサイズ         1000 万画素           画像表示時間         2/5/10/20/30 秒           その他の機能         画像回転           動画再生         対応ファイル形式           外部         アメリカ / 日本 / その他           アンテナ         イヤホンコード           録音         第るアイレージ           海豚         登録機能           ボイスティン ボ         MP3           連続再生時間<                                                    | ディスプレイ  | タイプ                               | TFT カラー液晶                                                  |
| サイズ         2.4 インチ           メモリ-         タイプ         内蔵メモリ           USB         シスプ         対応           フス         対応           インターフェイス         USB 2.0           オーディオ         周波数特性         20Hz ~ 20KHz           イヤホン出力         (L) 20mW + (R) 20mW (32 Ω)           対応レート         MP3,WMA           対応レート         MP3,WMA           対応レート         MP3,WMA           ジ応ファイル形式         MP3,WMA           ジホレート         MP3/WMA : 64 ~ 320kbps           S/N 比         95 dB           ID3 タグ         ID3Tag, v2 3           イコライザー         プリセット : 7 種類<br>(ノーマル/ 1 曲リビート / 全曲リピート / ラシック / ライブ / ダンス)           再生ード         ノーマル/1 曲リビート / 全曲リピート / ラシダム再生 / イントロ再生           愛の他の機能         歌詞表示 (LRC ファイル)           関像表示時間         2/5/10/20/30 秒           夏大ファイルド式         AVI ※ 2           動画再生         対応ファイル形式         AVI ※ 2           耐動画手生         周波数         76.0MHz ~ 108.0MHz           地域         アメリカ / 日本 / その他         アンテナ           アンテナ         アメリカ / 日本 / その他         アンテナ           アンテナ         アメリカ / 日本 / その他         アンテナ           算法機能能         ボイス録音 (内蔵マイク), ダイレクト録音                                         |         | 解像度                               | 240 	imes 320 pixel                                        |
| メモリー         タイプ         内蔵メモリ           USB $\frac{\sqrt{2}}{\sqrt{2}}$ 対応 $\gamma = \sqrt{2}$ USB 2.0 $\gamma = \sqrt{7}$ USB 2.0 $\gamma = \sqrt{7}$ JUSB 2.0 $\gamma = \sqrt{7}$ JUSB 2.0 $\gamma = \sqrt{7}$ JUSB 2.0 $\gamma = \sqrt{7}$ USB 2.0 $\gamma = \sqrt{7}$ JUSB 2.0 $\gamma = \sqrt{7}$ USB 2.0 $\gamma = \sqrt{7}$ USB 2.0 $\gamma = \sqrt{7}$ USB 2.0 $\gamma = \sqrt{7}$ USB 2.0 $\gamma = \sqrt{7}$ USB 2.0 $\gamma = \sqrt{7}$ USB 2.0 $\gamma = \sqrt{7}$ USB 2.0 $\gamma = \sqrt{7}$ MP3 $\gamma = \sqrt{7}$ MP3 $\gamma = \sqrt{7}$ MP3, WMA $\gamma = \sqrt{7}$ MP3, WMA $\gamma = \sqrt{7}$ MP3, WMA $\gamma = \sqrt{7}$ MP3, WMA $\gamma = \sqrt{7}$ MP3, WMA $\gamma = \sqrt{7}$ MP3, WMA $\gamma = \sqrt{7}$ $\gamma = \sqrt{7}$ $\gamma = \sqrt{7}$ $\gamma = \sqrt{7}$ $\gamma = \sqrt{7}$ $\gamma = \sqrt{7}$ $\gamma = \sqrt{7}$ $\gamma $                                                                                                    |         | サイズ                               | 2.4 インチ                                                    |
| USB         USB ストレージク<br>ラス         対応           オーディオ         パンターフェイス         USB 2.0           オーディオ         周波数特性         20Hz ~ 20KHz           イヤホン出力         (L) 20mW + (R) 20mW (32 Ω)           対応ファイル形式         MP3,WMA           対応レート         MP3/WMA : 64 ~ 320kbps           5/N 比         95 dB           ID3 タグ         ID3Tag, v23           イコライザー         プリセット : 7 種類<br>(ノーマル/ロック / ポップ / ジャズ / クラシック / ライブ / ダンス)           再生モード         ノーマル / 1 曲リピート / 全曲リピート / ランダム再生 / イントロ再生           その他の機能         歌詞表示 (LRC ファイル)           調像再年         満太ファイル形式           画像市生         クボのフィイル形式           夏くの他の機能         画像回転           動画再生         対応ファイル形式           対応ファイル形式         JPEG ※ 2           最大ファイル・パン         1000 万画素           画像表示時間         2/5/10/20/30 秒           その他の機能         画像回転           動画再生         対応ファイル形式           科応 ファイル形式         AVI ※ 2           アンテナ         イヤホンコード           録音         アンデナ           「アンテナ         イヤホンコード           均均         マイレクト           「レア・グの他         アンテナ           ジェ         イヤホンコード           <                                                        | メモリー    | タイプ                               | 内蔵メモリ                                                      |
| インターフェイスUSB 2.0オーディオ周波数特性20Hz ~ 20KHzイヤホン出力(L) 20mW + (R) 20mW (32 $\Omega$ )対応ファイル形式MP3,WMAガ応レートMP3/WMA : 64 ~ 320kbpsS/N 比95 dBID3 タグID3Tag, v2 3イコライザープリセット : 7 種類<br>(ノーマル/ロック/ポップ/ジャズ/クラシック/ライブ/ダンス)再生モードノーマル/1曲リピート/全曲リピート/ランダム再生/イントロ再生その他の機能歌詞表示 (LRC ファイル)動画再生対応ファイル形式動画再生ガ応ファイル形式対応ファイル形式AVI ※ 2周波数76.0MHz ~ 108.0MHz地域アメリカ/日本 / その他アンテナイヤホンコード録音52機能運続再生時間音楽*1第パロシッチ30 時間 (MP3, 128kbps, Vol15, EQ ノーマル, LCD オフ)対応 OSWindows 7/Windows Vista/Windows XPボリュームステップスラッブ30                                                                                                    | USB     | USB ストレージク<br>ラス                  | 対応                                                         |
| オーディオ周波数特性<br>イヤホン出力20Hz ~ 20KHzイヤホン出力(L) 20mW + (R) 20mW (32 Ω)対応ファイル形式MP3,WMA対応レートMP3/WMA : 64 ~ 320kbpsS/N 比95 dBID3 $\overline{g}/\overline{g}$ ID3Tag, v2 3イコライザープリセット : 7 種類<br>(ノーマル/ロック/ポップ/ジャズ/クラシック/ライブ/ダンス)再生モードノーマル/1曲リピート/全曲リピート/ランダム再生/イントロ再生その他の機能歌詞表示 (LRC ファイル)動画再生対応ファイル形式財応ファイル形式JPEG * 2最大ファイル形式1000 万画素画像表示時間2/5/10/20/30 秒その他の機能画像回転動画再生対応ファイル形式利応ファイル形式AVI * 2周波数76.0MHz ~ 108.0MHzFM ラジオ地域アメリカ/日本/その他アンテナイヤホンコード録音録音機能ボイス録音 (内蔵マイク), ダイレクト録音募希日生時間音楽*1約20 時間 (MP3, 128kbps, Vol15, EQ / ーマル, LCD オフ)対応 OSWindows 7/Windows Vista/Windows XPボリュームステップ30                                                                                                    |         | インターフェイス                          | USB 2.0                                                    |
| オヤホン出力         (L) 20mW + (R) 20mW (32 Ω)                                                                                                    | オーディオ   | 周波数特性                             | 20Hz ~ 20KHz                                               |
| 対応ファイル形式<br>対応レートMP3,WMA対応レートMP3/WMA : 64 ~ 320kbps方バ比95 dB $ID3 タグ$ ID3Tag, v2 3イコライザープリセット : 7種類<br>(ノーマル/ロック/ポップ/ジャズ/クラシック/ライブ/ダンス)再生モードノーマル/1曲リピート/全曲リピート/ランダム再生/イントロ再生その他の機能歌詞表示 (LRC ファイル)画像再生満応ファイル形式調像素示時間2/5/10/20/30 秒その他の機能画像回転動画再生対応ファイル形式AVI ※ 2服うジオ周波数アシラナ7×リカ / 日本 / その他アンラナイヤホンコード録音量発能道名力アイル形式MP3連続再生時間音楽 * 1約20 時間 (MP3, 128kbps, Vol15, EQ / ーマル, LCD オフ)対応 OSWindowsボリコームステップ30Singer (Labore)                                                                                                    | 2 7 1 2 | イヤホン出力                            | (L) $20mW + (R) 20mW (32 \Omega)$                          |
| 音楽再生対応レートMP3/WMA : $64 \sim 320 kbps$ 5/N 比95 dBID3 タグID3Tag, v2 3イコライザープリセット : 7 種類<br>(ノーマル/ロック/ポップ/ジャズ/クラシック/ライブ/ダンス)再生モードノーマル/ロック/ポップ/ジャズ/クラシック/ライブ/ダンス)再生モードノーマル/1曲リピート/全曲リピート/ランダム再生/イントロ再生その他の機能歌詞表示 (LRC ファイル)動画再生教応ファイル形式JPEG ※ 2個像表示時間2/5/10/20/30 秒その他の機能画像回転動画再生対応ファイル形式AVI ※ 2周波数76.0MHz ~ 108.0MHzドM ラジオ地域アメリカ/日本/その他アンテナイヤホンコード録音録音機能第20時間 (MP3, 128kbps, Vol15, EQ ノーマル, LCD オフ)対応OSWindows 7/Windows Vista/Windows XPボリュームステップ30メドワーム                                                                                                    |         | 対応ファイル形式                          | MP3, WMA                                                   |
| 音楽再生S/N 比95 dB $13 g \phi'$ ID3Tag, v23 $1 - 3 - 7 + -$ プリセット: 7 種類<br>(ノーマル/ロック/ポップ/ジャズ/クラシック/ライブ/ダンス)再生モードノーマル/ロック/ポップ/ジャズ/クラシック/ライブ/ダンス)再生モードノーマル/ロック/ポップ/ジャズ/クラシック/ライブ/ダンス)再生モードノーマル/1曲リピート/全曲リピート/ランダム再生/イントロ再生その他の機能歌詞表示 (LRC ファイル)対応ファイル形式JPEG *:2最大ファイルサイズ1000 万画素画像表示時間2/5/10/20/30 秒その他の機能画像回転動画再生対応ファイル形式メ応ファイル形式AVI *:2周波数76.0MHz ~ 108.0MHz地域アメリカ/日本/その他アンテナイヤホンコード録音録音機能ボイス録音 (内蔵マイク), ダイレクト録音違結再生時間音楽*1約20 時間 (MP3, 128kbps, Vol15, EQ ノーマル, LCD オフ)対応 OSWindows Vista/Windows XPボリュームステップ30108ボリュームステップメロップ30                                                                                                    |         | 対応レート                             | MP3/WMA: 64 ~ 320kbps                                      |
| 音楽再生ID3 タグID3Tag, v23 $1 = 2 + 1 = 1$ プリセット:7種類<br>(ノーマル/ロック/ポップ/ジャズ/クラシック/ライブ/ダンス)再生モードノーマル/ロック/ポップ/ジャズ/クラシック/ライブ/ダンス)再生モードノーマル/ロック/ポップ/ジャズ/クラシック/ライブ/ダンス)再生モードノーマル/1曲リピート/全曲リピート/ランダム再生/イントロ再生その他の機能歌詞表示 (LRC ファイル)対応ファイル形式JPEG *:2最大ファイルサイズ1000万画素画像表示時間2/5/10/20/30 秒その他の機能画像回転動画再生対応ファイル形式メ応ファイル形式AVI *:2周波数76.0MHz ~ 108.0MHzドM ラジオ地域アメリカ/日本/その他アンテナイヤホンコード録音録音機能第6世代能ボイス録音 (内蔵マイク), ダイレクト録音違続再生時間音楽*1約20時間 (MP3, 128kbps, Vol15, EQ ノーマル, LCD オフ)対応 OSWindows 7/Windows Vista/Windows XPボリュームステップズラップ30                                                                                                    |         | S/N比                              | 95 dB                                                      |
| ゴコライザー       プリセット:7種類<br>(ノーマル/ロック/ポップ/ジャズ/クラシック/ライブ/ダンス))         再生モード       ノーマル/1曲リピート/全曲リピート/ランダム再生/イントロ再生         その他の機能       歌詞表示(LRCファイル)         対応ファイル形式       JPEG *:2         最大ファイルサイズ       1000万画素         画像表示時間       2/5/10/20/30 秒         その他の機能       画像回転         動画再生       対応ファイル形式         科VI *:2       周波数         76.0MHz ~ 108.0MHz         FM ラジオ       地域         アメリカ/日本/その他         アンテナ       イヤホンコード         録音       歳音役能       ボイス録音(内蔵マイク),ダイレクト録音         録音7アイル形式       MP3         連続再生時間       音楽 * 1       約 20 時間(MP3, 128kbps, Vol15, EQ ノーマル, LCD オフ)         対応 OS       Windows 7/Windows Vista/Windows XP         ボリューム       ステップ       30                                                                                                    | 音楽面生    | ID3 タグ                            | ID3Tag, v2 3                                               |
| 再生モード<br>その他の機能ノーマル/1曲リピート/全曲リピート/ランダム再生/イントロ再生その他の機能歌詞表示 (LRC ファイル)動像再生対応ファイル形式調像表示時間<br>その他の機能2/5/10/20/30 秒<br>その他の機能動画再生対応ファイル形式AVI ※ 2周波数76.0MHz ~ 108.0MHzドM ラジオ地域<br>アメリカ/日本/その他<br>アンテナ行きたい第音機能ボイス録音 (内蔵マイク), ダイレクト録音<br>録音ファイル形式録音第2 (内蔵マイク), ダイレクト録音<br>録音ファイル形式連続再生時間<br>注続再生時間<br>注除音楽*1約20時間 (MP3, 128kbps, Vol15, EQ ノーマル, LCD オフ)対しコーム<br>ズリュームステップ<br>30ボリュームステップ301000000000000000000000000000000000000                                                                                                    | 日本丹工    | イコライザー                            | プリセット:7 種類<br>(ノーマル / ロック / ポップ / ジャズ / クラシック / ライブ / ダンス) |
| その他の機能歌詞表示 (LRC ファイル)対応ファイル形式JPEG ※ 2最大ファイルサイズ1000万画素画像表示時間2/5/10/20/30 秒その他の機能画像回転動画再生対応ファイル形式AVI ※ 2周波数76.0MHz ~ 108.0MHzドM ラジオ地域アメリカ / 日本 / その他アンテナイヤホンコード録音録音機能ボイス録音 (内蔵マイク), ダイレクト録音違続再生時間音楽 * 1約20 時間 (MP3, 128kbps, Vol15, EQ ノーマル, LCD オフ)対し ユームステップ3030ボリュームステップ30100 50ボレコーム100 50ボレス100 50ボレス100 50ボレス100 50ボレス100 50ボレス100 50ボレス100 50ボレス100 50ボレス100 50ボレス100 50ボレス100 50ボレス100 50ボレス100 50ボレス100 50ボレス100 50ボレス100 50ボレス100 50ボレス100 50ボレス100 50ボレス100 50ボレス100 50ボレス10 50ボレス10 50ボレス10 50ボレス10 50ボレス10 50ボレス10 50ボレス10 50ボレス10 50ボレス10 50ボレス10 50ボレス10 50ボレス10 50ボレス10 50ボレス10 50ボレス10 50 <t< td=""><td></td><td>再生モード</td><td>ノーマル /1 曲リピート / 全曲リピート / ランダム再生 / イントロ再生</td></t<>                                                                                                    |         | 再生モード                             | ノーマル /1 曲リピート / 全曲リピート / ランダム再生 / イントロ再生                   |
| 対応ファイル形式JPEG ** 2最大ファイルサイズ1000万画素画像表示時間2/5/10/20/30 秒その他の機能画像回転動画再生対応ファイル形式AVI ** 2周波数76.0MHz ~ 108.0MHzドM ラジオ地域アメリカ / 日本 / その他アンテナイヤホンコード録音録音機能ボイス録音(内蔵マイク),ダイレクト録音録音ファイル形式MP3連続再生時間音楽 * 1対し 20Windows Vista/Windows XPボリュームステップ30                                                                                                    |         | その他の機能                            | 歌詞表示(LRC ファイル)                                             |
| 画像再生最大ファイルサイズ1000 万画素画像表示時間 $2/5/10/20/30$ 秒その他の機能画像回転動画再生対応ファイル形式AVI ※ 2周波数76.0MHz ~ 108.0MHzドM ラジオ地域アメリカ / 日本 / その他アンテナイヤホンコード録音録音機能ボイス録音 (内蔵マイク), ダイレクト録音録音7ァイル形式MP3連続再生時間音楽 * 1約 20 時間 (MP3, 128kbps, Vol15, EQ ノーマル, LCD オフ)対応 OSWindowsWindows 7/Windows Vista/Windows XPボリュームステップ30                                                                                                    | 画像再生    | 対応ファイル形式                          | JPEG % 2                                                   |
| 画像表示時間         2/5/10/20/30 秒           その他の機能         画像回転           動画再生         対応ファイル形式         AVI ※ 2           FM ラジオ         周波数         76.0MHz ~ 108.0MHz           地域         アメリカ / 日本 / その他           アンテナ         イヤホンコード           録音         第音機能         ボイス録音 (内蔵マイク), ダイレクト録音           録音ファイル形式         MP3           連続再生時間         音楽 * 1         約 20 時間 (MP3, 128kbps, Vol15, EQ ノーマル, LCD オフ)           対応OS         Windows         Windows 7/Windows Vista/Windows XP           ボリューム         ステップ         30                                                                                                    |         | 最大ファイルサイズ                         | 1000 万画素                                                   |
| その他の機能         画像回転           動画再生         対応ファイル形式         AVI ※ 2           FM ラジオ         周波数         76.0MHz ~ 108.0MHz           地域         アメリカ / 日本 / その他           アンテナ         イヤホンコード           録音         第音機能         ボイス録音 (内蔵マイク),ダイレクト録音           録音ファイル形式         MP3           連続再生時間         音楽 * 1         約 20 時間 (MP3, 128kbps, Vol15, EQ ノーマル, LCD オフ)           対しっム         ステップ         30                                                                                                    |         | 画像表示時間                            | 2/5/10/20/30 秒                                             |
| 動画再生         対応ファイル形式         AVI ※ 2           FM ラジオ         周波数         76.0MHz ~ 108.0MHz           地域         アメリカ / 日本 / その他           アンテナ         イヤホンコード           録音         録音機能         ボイス録音 (内蔵マイク),ダイレクト録音           録音7ァイル形式         MP3           連続再生時間         音楽 * 1         約 20 時間 (MP3, 128kbps, Vol15, EQ ノーマル, LCD オフ)           対応 OS         Windows         Windows 7/Windows Vista/Windows XP           ボリューム         ステップ         30                                                                                                    |         | その他の機能                            | 画像回転                                                       |
| 周波数         76.0MHz ~ 108.0MHz           ドM ラジオ         地域         アメリカノ日本ノその他           フンテナ         イヤホンコード           録音         録音機能         ボイス録音(内蔵マイク),ダイレクト録音           録音ファイル形式         MP3           連続再生時間         音楽 * 1         約 20 時間 (MP3, 128kbps, Vol15, EQ ノーマル, LCD オフ)           対応 OS         Windows         Windows 7/Windows Vista/Windows XP           ボリューム         ステップ         30                                                                                                    | 動画再生    | 対応ファイル形式                          | AVI ※ 2                                                    |
| FM ラジオ         地域         アメリカ/日本/その他           アンテナ         イヤホンコード           録音         録音機能         ボイス録音(内蔵マイク),ダイレクト録音           録音ファイル形式         MP3           連続再生時間         音楽 * 1         約 20 時間(MP3, 128kbps, Vol15, EQ ノーマル, LCD オフ)           対応 OS         Windows         Windows 7/Windows Vista/Windows XP           ボリューム         ステップ         30                                                                                                    | FM ラジオ  | 周波数                               | 76.0MHz ~ 108.0MHz                                         |
| アンテナ         イヤホンコード           録音         録音機能         ボイス録音(内蔵マイク),ダイレクト録音           録音ファイル形式         MP3           連続再生時間         音楽 * 1         約 20 時間(MP3, 128kbps, Vol15, EQ ノーマル, LCD オフ)           対応 OS         Windows         Windows 7/Windows Vista/Windows XP           ボリューム         ステップ         30                                                                                                    |         | 地域                                | アメリカ / 日本 / その他                                            |
| 録音機能         ボイス録音(内蔵マイク),ダイレクト録音           録音ファイル形式         MP3           連続再生時間         音楽 * 1         約 20 時間(MP3, 128kbps, Vol15, EQ ノーマル, LCD オフ)           対応 OS         Windows         Windows 7/Windows Vista/Windows XP           ボリューム         ステップ         30                                                                                                    |         | アンテナ                              | イヤホンコード                                                    |
| 球市         録音ファイル形式         MP3           連続再生時間         音楽*1         約 20 時間 (MP3, 128kbps, Vol15, EQ ノーマル, LCD オフ)           対応 OS         Windows         Windows 7/Windows Vista/Windows XP           ボリューム         ステップ         30                                                                                                    | 録音      | 録音機能                              | ボイス録音(内蔵マイク), ダイレクト録音                                      |
| 連続再生時間     音楽*1     約 20 時間 (MP3, 128kbps, Vol15, EQ ノーマル, LCD オフ)       対応 OS     Windows     Windows 7/Windows Vista/Windows XP       ボリューム     ステップ     30                                                                                                    |         | 録音ファイル形式                          | MP3                                                        |
| 対応 OS Windows Windows 7/Windows Vista/Windows XP<br>ボリューム ステップ 30                                                                                                    | 連続再生時間  | 音楽*1                              | 約 20 時間(MP3, 128kbps, Vol15, EQ ノーマル, LCD オフ)              |
| ボリューム ステップ 30<br>TTHE なん まんでTTHE 150 - 2500                                                                                                    | 対応 OS   | Windows                           | Windows 7/Windows Vista/Windows XP                         |
|                                                                                                    | ボリューム   | ステップ                              | 30                                                         |
|                                                                                                    | 環境条件    | 動作環境                              | +5℃~ +35℃                                                  |

※ 1,128Kbps, MP3, ボリューム 15, EQ ノーマル, 画面オフの場合

※ 2,Toolap ソフトにて変換したファイルの場合

※ 3,本体メモリ内に変換ソフト Toolap のインストーラーファイルがあります。

製品サポート総合案内 http://www.iriver.jp

iriver の Web サイトの「お客様サポート」には、製品別に Q&A(よくある質問)が用意されています。また、ファームウェア、ソフトウェア、取扱説明書などの最新版をダウンロードすることもできますので、問題解決にぜひお役立てください。

カスタマーサポート

①製品保証書の記入事項

本製品のパッケージには、製品保証書(クイックスタートガイド)が同梱されております。お買い 上げの際は必ず販売店より [購入日] と [販売店印] 欄などの記入をお受けください。製品保証書 は再発行いたしませんので大切に保管してください。また、クイックスタートガイドには保証規定 が記載されていますのでよくお読みください。

②修理をご依頼の前に

iriver の Web サイト(http://www.iriver.jp)の Q&A(よくある質問)をよくお読みいただき、 それでも解決しない場合にはアイリバー サポートセンターまでご相談ください。お客様がプレー ヤーに録音したファイルの損失ならびに障害につきましては、当社では一切その責任を負いかねま すのでご了承ください。修理や点検に出す際には必ずバックアップをお願いいたします。修理や点 検のためにプレーヤーが初期化される場合があります。

アクセサリー・オプション品に関するご注文は

iriver eストア 楽天市場店

http://www.rakuten.ne.jp/gold/iriver.jp/

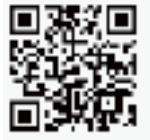

ご購入後のサポートに関するお問い合わせは

アイリバー サポートセンター

20570-002-220 受付時間 <sup>10:00~18:00</sup> (±・日・祝祭日、年末年始を除く) 光電話・IP フォンをご利用のお客様は 03-3570-6405 へ

E-mailでのお問い合わせは、ホームページのメールフォームをご利用 ください。 http://www.iriver.jp

# Lyume